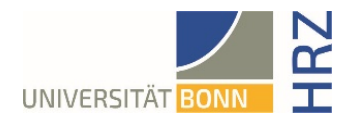

# VPN-Anleitung für Windows 10 und 11

### Was ist VPN und wozu wird es benötigt?

VPN steht für Virtual Private Network und bietet die Möglichkeit, eine sichere und verschlüsselte Verbindung über das unsichere und öffentliche Internet aufzubauen. Voraussetzung für den Aufbau ist eine bestehende Internet-Verbindung. Notwendig ist, dass das Protokoll nicht vom lokalen Provider blockiert wird.

Neben der Verschlüsselung wird beim Aufbau einer VPN-Verbindung dem Client eine offizielle Internet-Adresse (IP-Adresse) aus dem Adressbereich der Universität Bonn zugewiesen und hat damit Zugriff auf Services, die sonst nur Rechnern der Universität vorbehalten sind.

Außerdem kann die VPN-Verbindung nur nach erfolgreicher **Authentifizierung** mit der **Uni-ID der Universität Bonn** aufgebaut werden.

Der Aufbau einer VPN-Verbindung zu den VPN-Servern der Universität Bonn ist zurzeit in folgenden Fällen erforderlich:

• Nutzung des WLANs an der Universität Bonn

• Nutzung der allermeisten Literaturdatenbanken und elektronischen Zeitschriften (eMedien) von zuhause oder unterwegs

• Arbeiten aus dem Home-Office

Bitte beachten Sie, dass ein Service weiteren Einschränkungen unterliegen kann und VPN nicht in allen Fällen für einen Zugriff ausreicht.

#### Einrichten von VPN

Es gibt zwei verschiedenen Server:

• Verbindungen von **extern** bzw. zuhause: <u>https://unibn-vpn.uni-bonn.de</u>

• Verbindungen aus dem WLAN bzw. dem Netz der Universität Bonn **intern**: <u>https://unibn-wlan.uni-bonn.de</u>

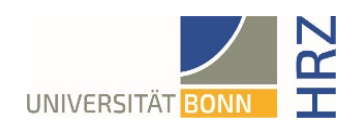

### Schritt für Schritt Anleitung

| <ol> <li>Unter folgendem Link den Windows-Client<br/>herunterladen (Uni-ID und Passwort f ür den<br/>Login auf eCampus benötigt):</li> </ol>                                                                                                    | https://ecampus.uni-<br>bonn.de/goto_ecampus_file_3251172_download.html                                                                                                    |
|----------------------------------------------------------------------------------------------------|----------------------------------------------------------------------------------------------------|
|                                                                                                    | eCampus   Lernplattform der Universität Bonn<br>Magazin > Einrichtungen > Zentrale Einrichtungen > Hochschulrechenzentrum (HRZ) > HRZ-Downloads<br>HRZ-Downloads<br>Inhal Info Einstellungen Export Rechte<br>Zeigen Verwalten Sortieren<br>Neues Objekt hinzufügen - Seite gestalten<br>Dateien<br>anyconnect-linux64-4.10.07061-core-vpn-webdeploy-k9.sh<br>zip 7.9 MB Heute, 12:42<br>anyconnect-win-4.10.07061-core-vpn-webdeploy-k9.dmg<br>zip 23.0 MB Heute, 12:42<br>anyconnect-win-4.10.07061-core-vpn-webdeploy-k9.msi<br>zip 14.9 MB Heute, 12:33 |
| 2. Windows-Client speichern (funktioniert mit aktueller Version analog)                                                                                                    |                                                                                                    |
| 3. Installation über den Download starten<br>(beispielsweise bei Firefox über den<br>Download-Pfeil auf die gerade<br>heruntergeladene Datei klicken oder im<br>Windows-Explorer unter dem Ordner<br>Downloads nach der Datei <b>anyconnect-</b><br><b>winmsi</b> suchen) |                                                                                                    |

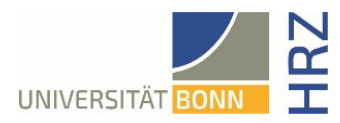

| 4. Die einzelnen Installationsschritte<br>durchgehen:<br>auf den Button Next klicken | Cisco AnyConnect Secure Mobility Client Setup Welcome to Cisco AnyConnect Secure Mobility Client Setup Wizard The Setup Wizard will install Cisco AnyConnect Secure Mobility Client on your computer. Click Next to continue or Cancel to exit the Setup Wizard.                                                                                                    |
|--------------------------------------------------------------------------------------|----------------------------------------------------------------------------------------------------|
| 5. Lizenzbedingung akzeptieren und <b>Next</b><br>klicken                            | Cisco AnyConnect Secure Mobility Client Setup  End-User License Agreement Please read the following license agreement carefully  Supplemental End User License Agreement for AnyConnect® Secure Mobility Client v4.x and other VPN-related Software IMPORTANT: READ CAREFULLY This Supplemental End User License Agreement ("SEULA") contains additional terms and conditions for the Software Product licensed under the  © I accept the terms in the License Agreement  O I do not accept the terms in the License Agreement  Advanced Installer |
| 6. Installation mit dem Button <b>Install</b> starten                                | Cisco AnyConnect Secure Mobility Client Setup       ×         Ready to Install         The Setup Wizard is ready to begin the Typical installation         Click "Install" to begin the installation. If you want to review or change any of your installation settings, click "Back". Click "Cancel" to exit the wizard.         Advanced Installer          < Back Install Cancel                                                                                                    |
| 7. windows erlauben die Software zu installieren                                     |                                                                                                    |

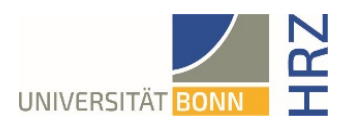

| 8. Installation mit dem Button <b>Finish</b> beenden | Cisco AnyConnect Secure I | Mobility Client Setup<br>Completing the Cisco<br>AnyConnect Secure<br>Mobility Client Setup<br>Wizard<br>Click the Finish button to exit the Setup Wizard. | ×   |
|------------------------------------------------------|---------------------------|----------------------------------------------------------------------------------------------------|-----|
|                                                      |                           | < <u>B</u> adk <b>Einish</b> Canu                                                                                                    | :el |

# Verwendung des AnyConnect-Clients

| 1. Cisco Anyconnect-Client starten                                                                                                    | Alle       Apps       Dokumente       Einstellungen       We         Höchste Übereinstimmung       Image: Cisco AnyConnect Secure Mobility       Image: Cient App       Image: Cient App         Web durchsuchen       Image: Cisc - Webergebnisse anzeigen       Image: Cisco AnyConnect Secure App       Image: Cisco AnyConnect Secure App |
|----------------------------------------------------------------------------------------------------|----------------------------------------------------------------------------------------------------|
| 2. VPN-Server <b>unibn-vpn.uni-bonn.de</b> für die<br>externe Nutzung bzw. von zuhause oder<br><b>unibn-wlan.uni-bonn.de</b> aus dem Netz<br>der Uni Bonn im unten gezeigten Fenster<br>eingeben (wird der VPN-Client das<br>nächste Mal gestartet, können diese<br>Verbindungen direkt ausgewählt werden). | Cisco AnyConnect Secure Mobility Client — X<br>VPN:<br>Ready to connect.<br>Unibn-vpn.uni-bonn.de Connect<br>Connect                                                                                                    |
| 3. Bei erfolgreicher Verbindung erscheint:                                                                                                    | Cisco AnyConnect<br>Connected: unibn-vpn<br>Cisco AnyConnect Secure Mobility Client                                                                                                    |